# FRAME USER MANUAL

## FOR SYMPOSIUM ON MAGNETISM AND SPINTRONICS 2021

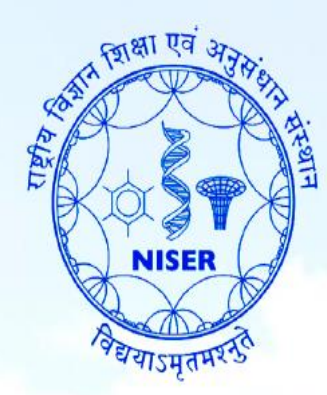

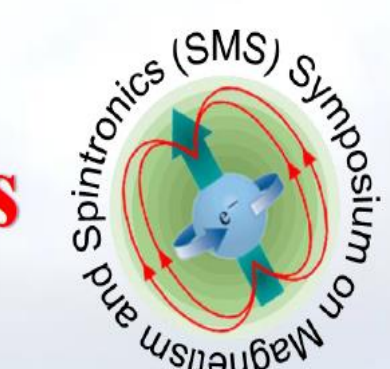

# Symposium on Magnetism and Spintronics (SMS 2021)

25<sup>th</sup> - 27<sup>th</sup> November, 2021

Organized by School of Physical Sciences National Institute of Science Education and Research, Bhubaneswar

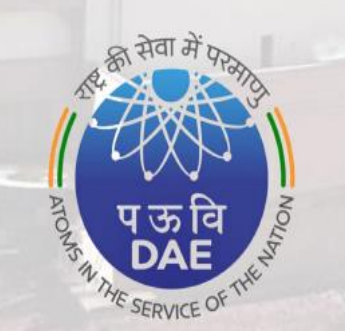

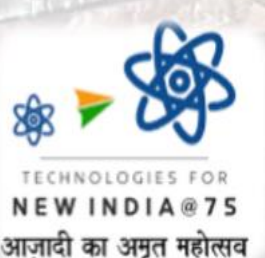

### Login to FRAME

- 1. First click on the link provided to you for login
- 2. It will take you to your default browser.
- 3. Follow the sequence given here.

- 1. Demo link for virtual interaction: https://framevr.io/sms-virtual-room-01
- 2. Demo link for poster session: https://framevr.io/sms-room-01

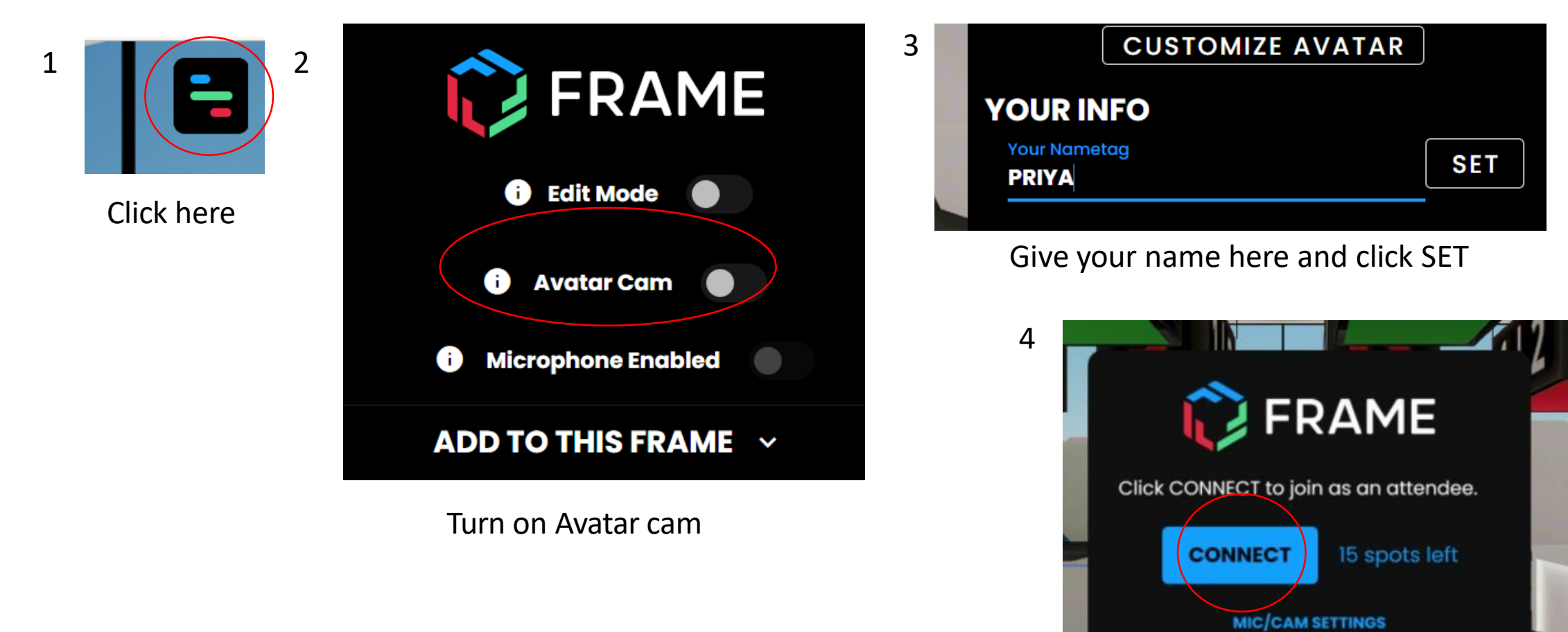

### NAVIGATION INSIDE FRAME

W : Forward
S : Backward
A : Left (To rotate left)
D : Right (To rotate right)
Q : To go left
E : To go right

Simply use these keys to travel within the rooms; however, the function of these keys may not be the same for all systems as described here.

To move faster, use shift key in addition to the navigation key.

YOU CAN USE MOUSE AND ARROW KEYS OF KEYBOARD TO NAVIGATE.

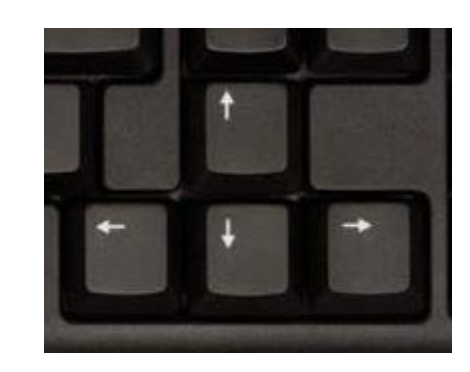

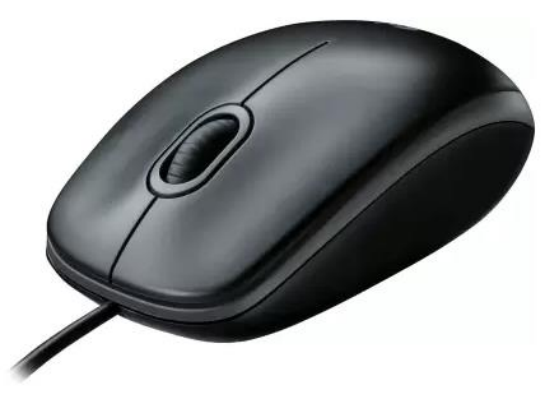

#### USE AS PER YOUR CONVENIENCE

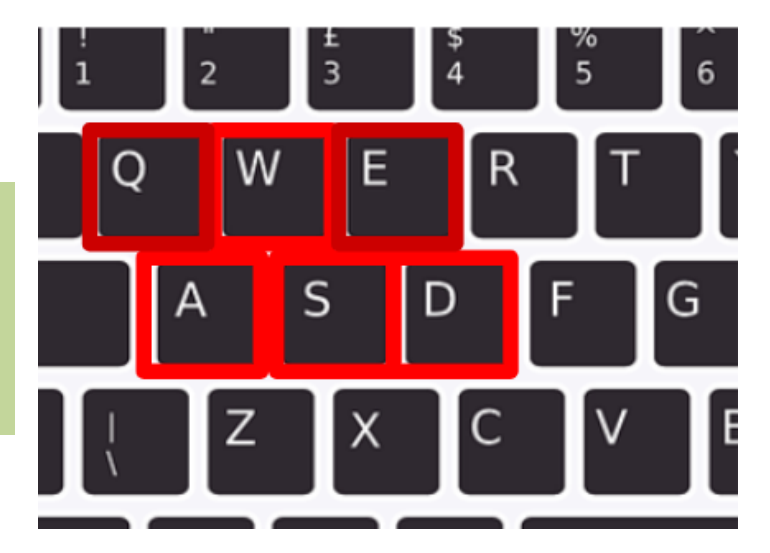

#### **GENERAL INSTRUCTIONS**

- 1. All rooms will be created by organizers.
- 2. The room and location(A,D,I,L) will be allotted by the organizers
- 3. Each room can accommodate a limited number of person as 15 attendee or 15 spectator. Join wherever spot available.
- 4. Always use earphones, and mute when not speaking.
- 5. It is a humble request to put your names after entering any room. Don't navigate the room as anonymous.
- 6. Don't click on Megaphone icon.

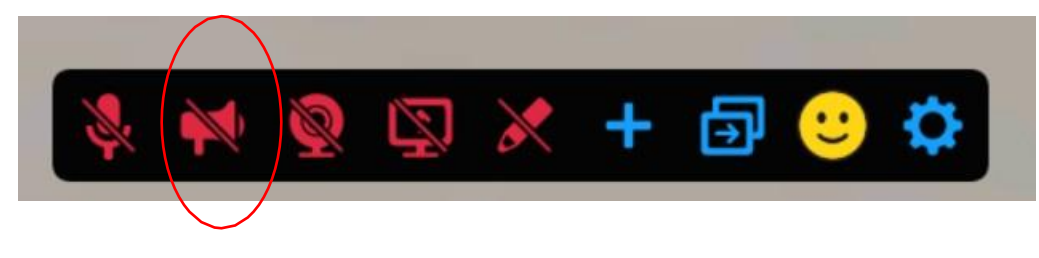

Megaphone icon

7. If you are within the blue-dotted area, you can listen to perons in that zone. Once you enter that area, the <u>blue-dotted line</u> will turn <u>green</u> (indication of audio connection).

#### FLOOR PLANS FOR POSTER SESSION

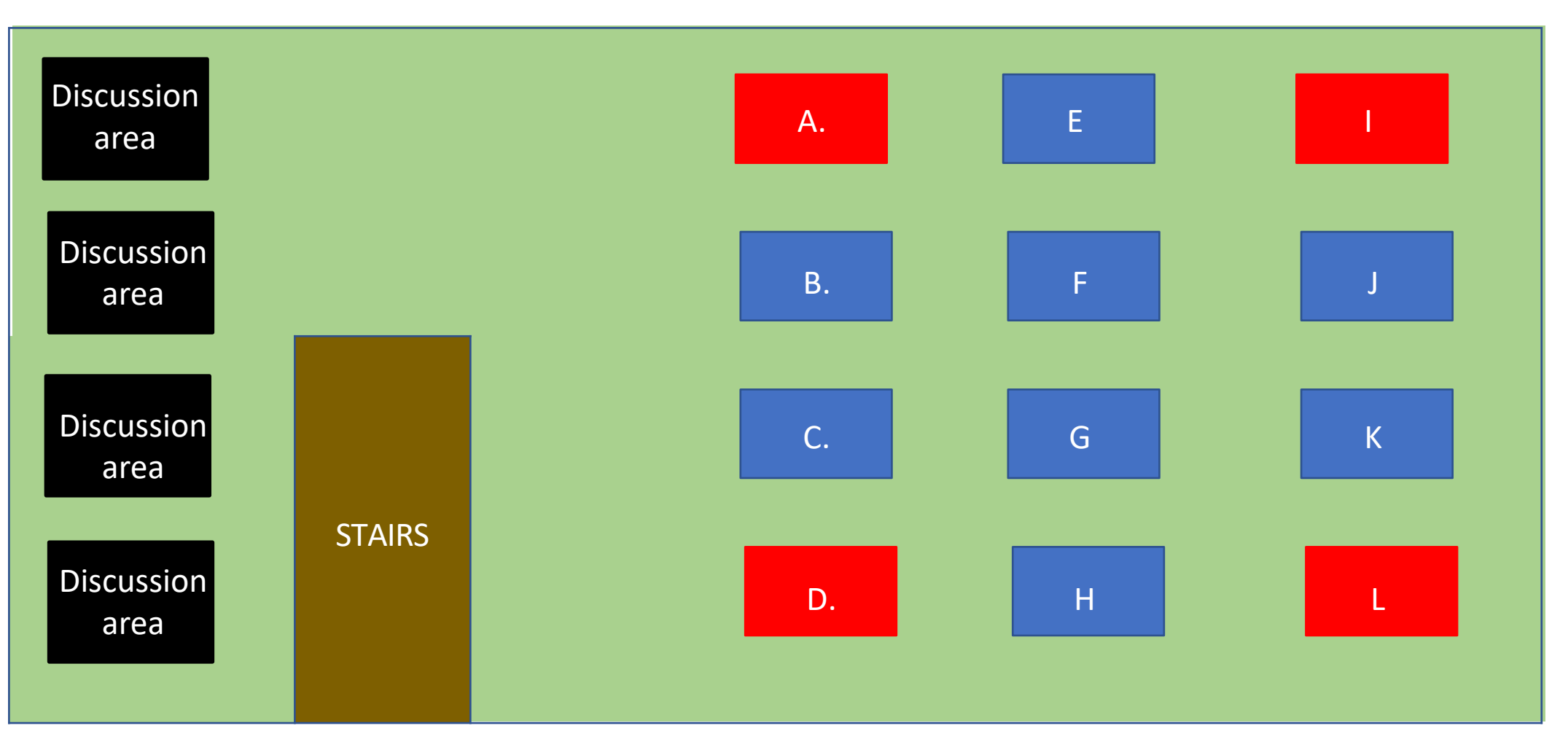

The wall near stairs contains the link to enter any room directly from that room. Red box represents a poster location

Near discussion area, white boards are provided.

Few other instructions are already provided in the room for smooth running.

#### **CONTACT INFORMATION**

Dr. Subhankar Bedanta <u>sbedanta@niser.ac.in</u> Convener SMS-1, 2021 NISER Bhubaneswar

For additional help and support please contact: Swayang Priya Mahanta <u>swayangpriya.mahanta@niser.ac.in</u> Contact number: 91-9861396365 Kshitij Singh Rathore <u>kshitij.rathore@niser.ac.in</u> Contact number: +91-8946880021

> SMS organizers: <u>sms1 2021@niser.ac.in</u> Contact number : 0674-2494231

LOOKING FORWARD FOR YOUR KIND CO-OPERATION TO MAKE A SUCCESSFUL CONFERENCE.